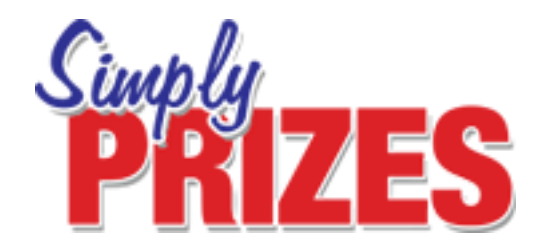

# Getting started with the new Simply Prizes website

### 1) Logging in

When you arrive at **simplyprizes.com** you'll be on our homepage. To log in to your account simply click the login button in the top right hand corner of the page and enter your username and password.

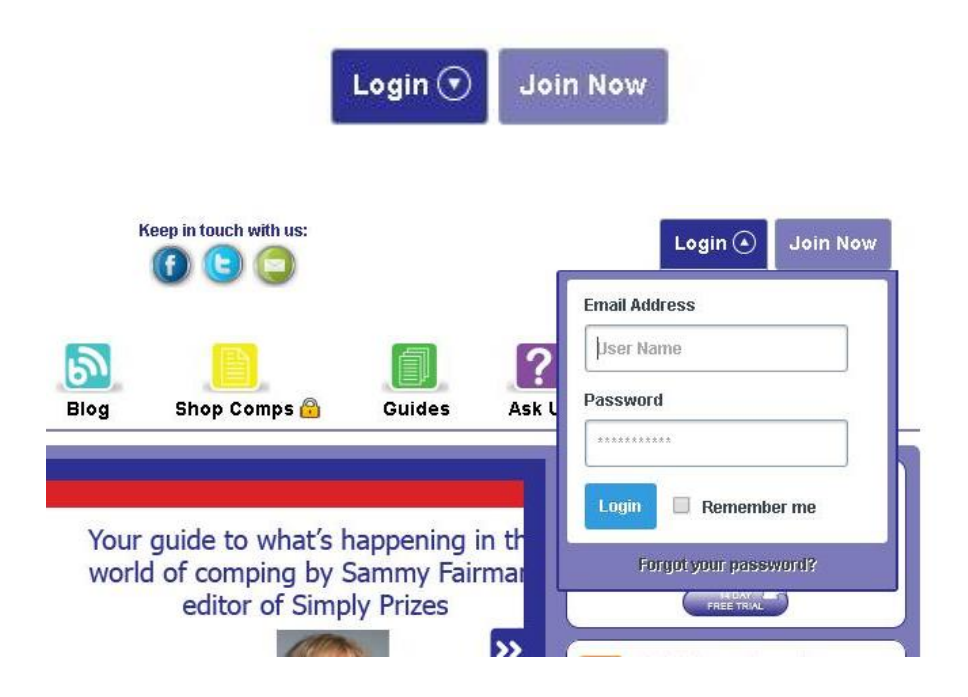

### 2) Entering your weekly competitions

Once you are logged in you'll be sent directly to the latest competitions page. This page is updated every week with at least 150 brand new competitions

| PRIZES                                              |                                     |               |               | 0 3                | Change password?<br>You have entered 0 competitions today |             |       |
|-----------------------------------------------------|-------------------------------------|---------------|---------------|--------------------|-----------------------------------------------------------|-------------|-------|
| ne Competitions                                     | Blog                                | Guides        | Letters       | Comper of the Year | In-House                                                  | Shop to Win | Bingo |
| o view other estagoriar                             | and ontry routes a                  | and to filter | to your       | Entry Method       |                                                           |             | See.  |
| preferences please make your selections from the b  |                                     |               | to the right. | Select All         | •                                                         |             | # 1   |
|                                                     |                                     |               |               | Prizes             |                                                           |             |       |
|                                                     |                                     |               |               | All                | •                                                         |             |       |
| Print Postal Comps                                  | Brint Shon C                        | omne          |               | Se                 | arch                                                      |             |       |
| This week's comps                                   | Creative co                         | mps Sho       | op comps      | Open comps         |                                                           |             |       |
|                                                     | p vouchers                          |               |               |                    |                                                           |             |       |
| £100 Love2sho                                       | http://www.chaozano.com/Competition |               |               |                    |                                                           |             |       |
| £100 Love2sho<br>shoezone.com                       | https://w                           | max shootes   | a com/Comr    | etition            |                                                           |             |       |
| £100 Love2shc<br>shoezone.com<br>Entry:<br>Closing: | https://w<br>07 Nov 24              | ww.shoezor    | ne.com/Comp   | etition            |                                                           |             |       |

By clicking on the drop-down menu under 'Entry Method', you sort competitions by type (for example 'Online' or 'Phone' entry), or by using the 'Prizes' drop down menu you can order competitions by prize category such as 'Holidays' or 'Cash'

All of the latest competitions will be listed under 'This week's comps' except creative and shop competitions which have their own separate categories. All the latest ones of these types will be marked as 'New'.

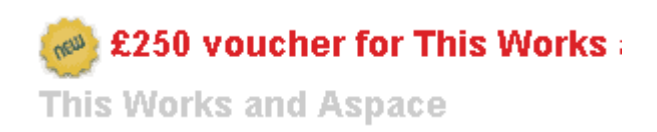

Once that week's competitions are replaced with the new weeks competitions, all still open comps (except creative and shop) will be listed under 'Open comps'

You can also use the buttons above the competition listings to print out postal and shop competition details for your convenience

### Marking competitions as entered

You can also tick off the competitions you have entered using the check box on each of the listings.

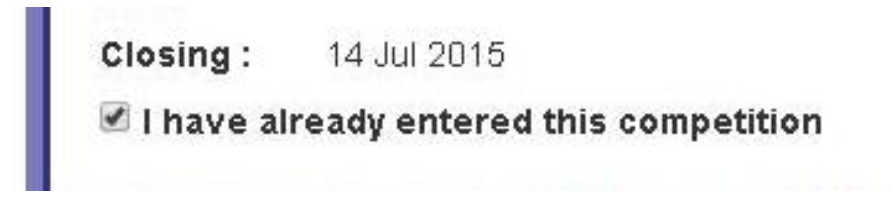

This will help you keep track of your competition entries

# **3) Entering your Multiple Entry competitions**

Your Multiple Entry competitions are set out in exactly the same way as your regular competitions. Simply click on the 'Competitions' button on the menu bar and scroll to 'Multiple Entry competitions' to access them

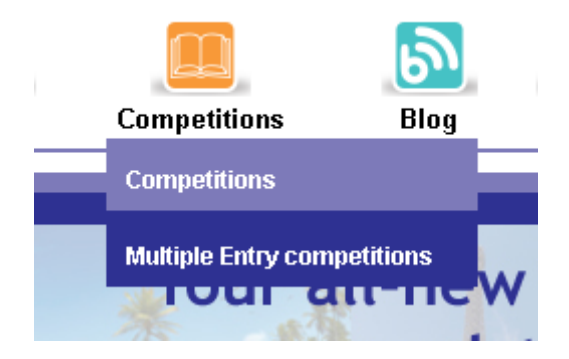

These competitions are separated from the main listings as you can enter them more than once. It's a page worth checking every day if possible. All of the newest comps are marked as 'New'

# 4) In House competitions

Every week on the website we'll bring you a new in-house competition that is exclusive to our members only. You'll find

all of the details under the 'In-House' tab on the main menu, as well as a list of previous competition winners. The details will change for every competition so make sure you keep your eyes peeled!

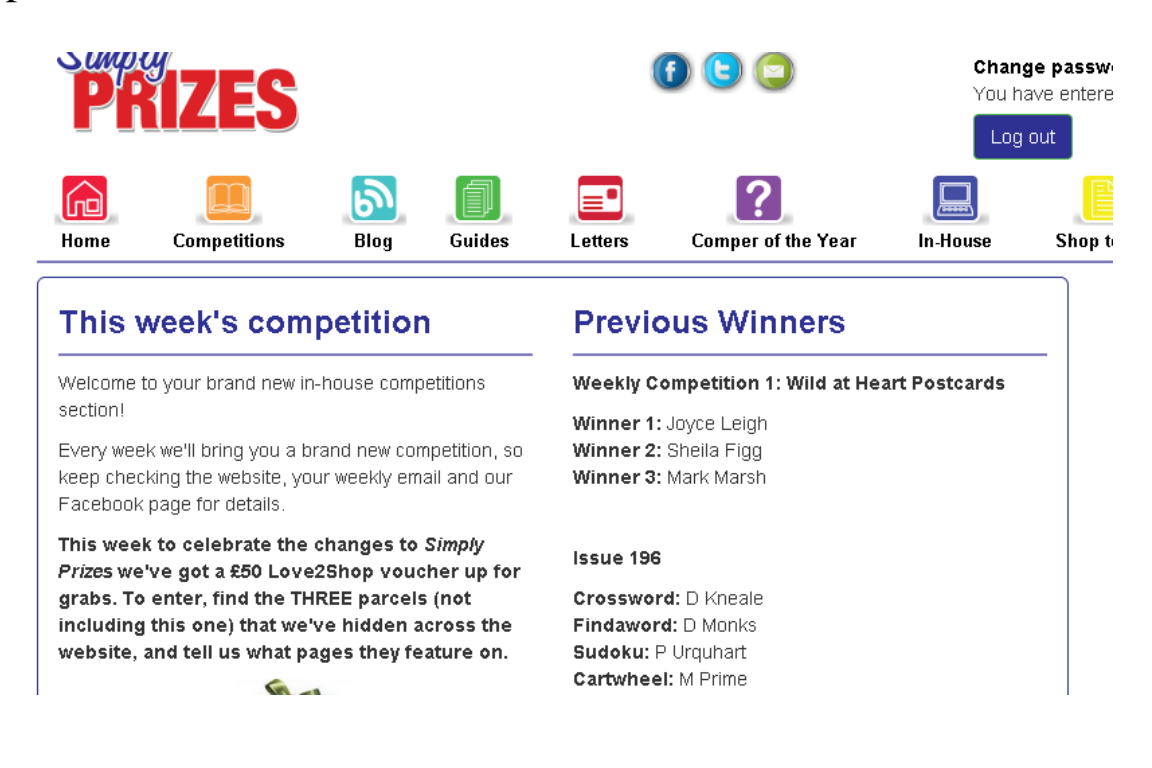

## 5) Sammy's Blog

As well as your competition listings, the new Simply Prizes website features lots more comping content. Click on 'Blog' for regular weekly news updates and extra competitions from our Editor, Sammy Fairman.

![](_page_4_Picture_0.jpeg)

She keeps her ear to the ground for the latest comping news so it's always worth having a read of this section!

## 6) Guides

Never entered a social media competition before? Looking for tips about how to get the most out of your hobby? Then click on 'Guides' in the menu bar. We'll update this section with new content that will help you get to grips with the world of comping

![](_page_4_Picture_4.jpeg)

#### Shop to Win

Visit the 'Loyalty Cards' section and you'll find links to the free shop loyalty cards we mention in the 'Reward Card Comps' section the competition listings. These might come in handy for entering even more competitions!

### 7) Logging Out

Once you're finished entering competitions, simply click the 'Log out' button in the top right hand corner of the page. You'll be able to see how many competitions you've entered each day too!

![](_page_5_Figure_4.jpeg)

We hope you like the new website. Feel free to look around and explore and we look forward to you entering competitions with us!

Good Luck and happy comping!

From all the team at Simply Prizes